How to backup your E-mails using MS Outlook 2013

1- Click the file menu on the top left corner in MS Outlook 2013

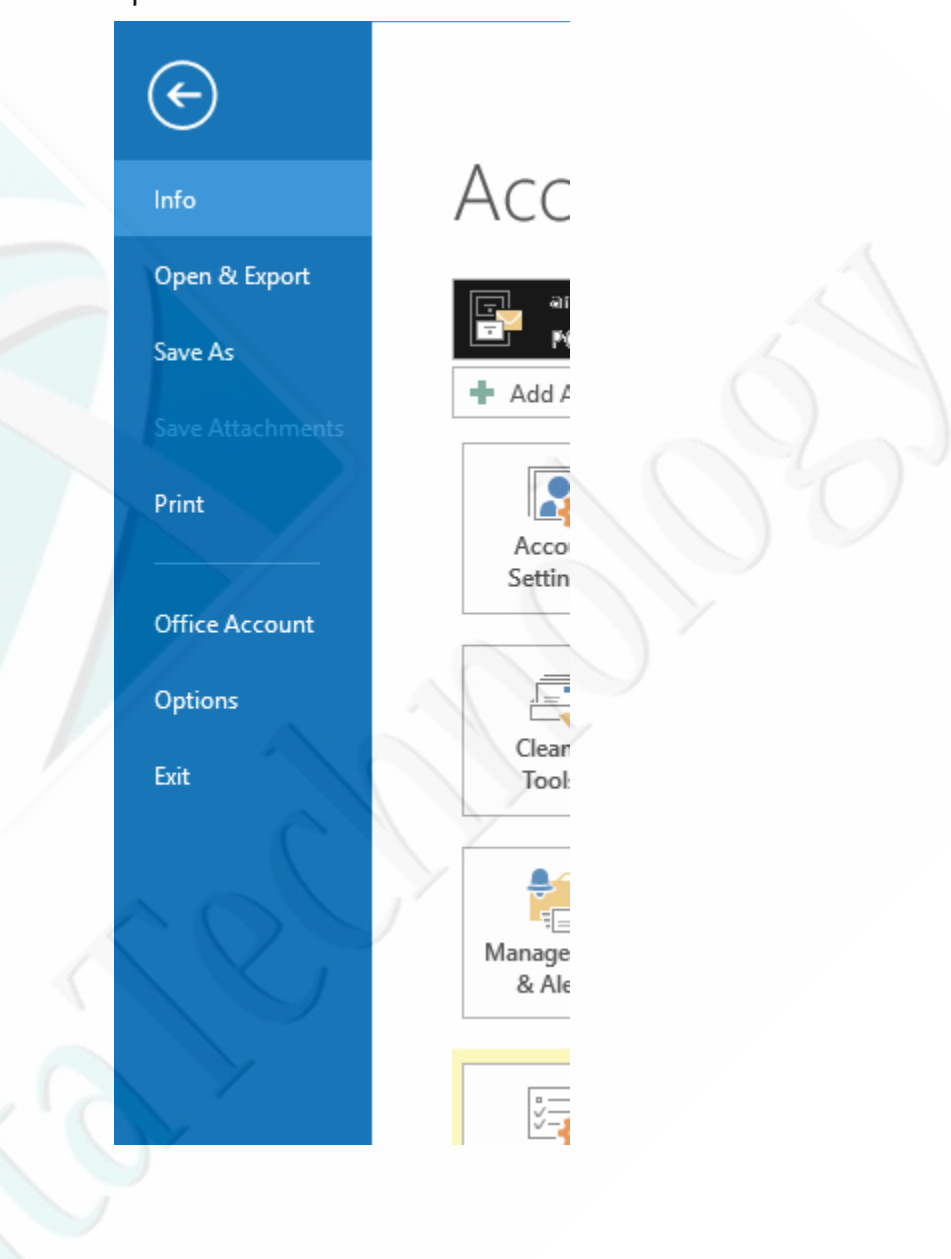

## 2- Click open & Export, Then Click Import / Export

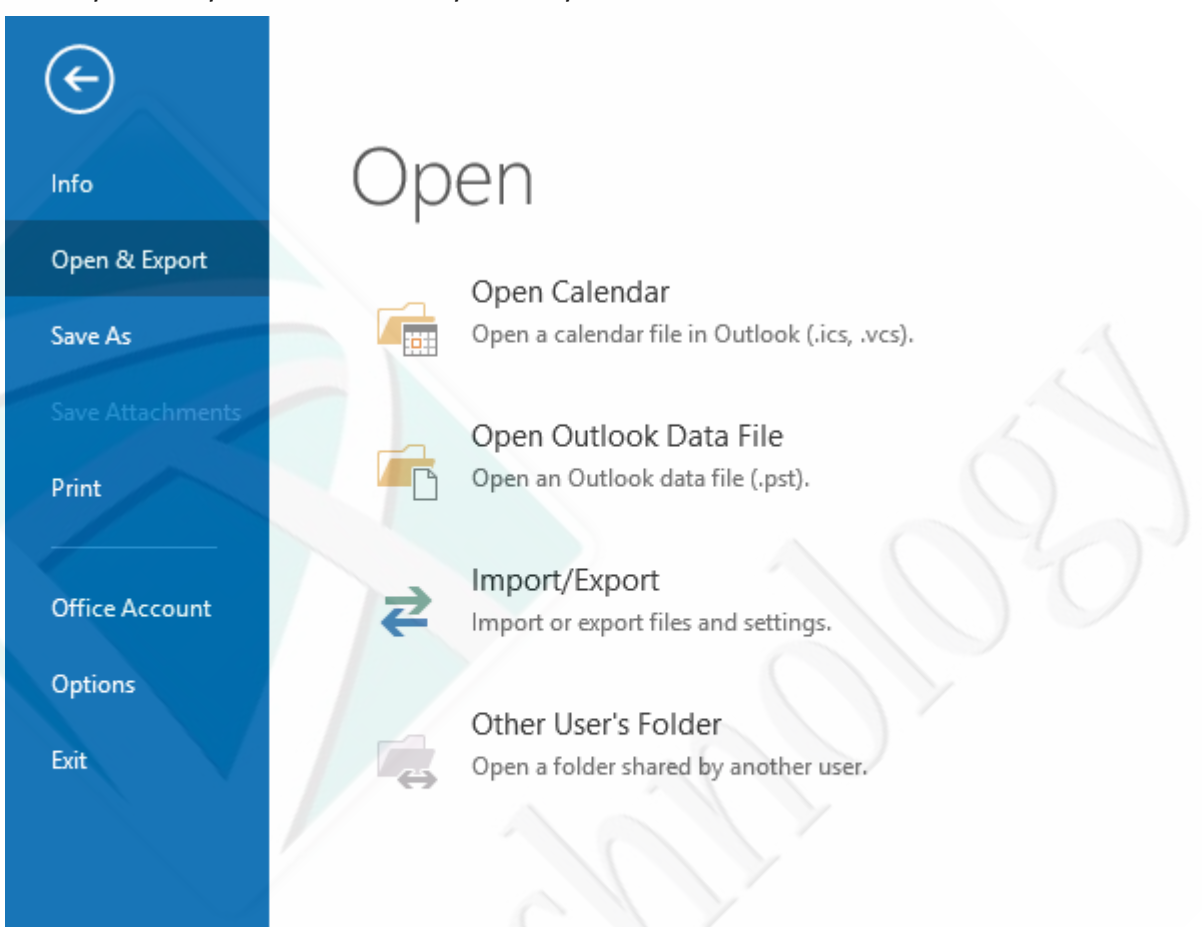

3- Click Export to a file, then click next

| Export RSS Feeds to an OPML file<br>Export to a file<br>Import a VCARD file (.vcf)<br>Import from another program or file<br>Import RSS Feeds from an OPML file<br>Import RSS Feeds from the Common Feed List<br>Description<br>Export Outlook information to a file for use in<br>other programs.                    |      | Choose an action to perform:                                                                                                    |
|----------------------------------------------------------------------------------------------------|------|----------------------------------------------------------------------------------------------------|
| Export to a file<br>Import a VCARD file (.vcf)<br>Import an iCalendar (.ics) or vCalendar file (.vcs)<br>Import from another program or file<br>Import RSS Feeds from an OPML file<br>Import RSS Feeds from the Common Feed List<br>Description<br>Export Outlook information to a file for use in<br>other programs. |      | Export RSS Feeds to an OPML file                                                                                                    |
| Import a VCARD file (.vcf)<br>Import an iCalendar (.ics) or vCalendar file (.vcs)<br>Import from another program or file<br>Import RSS Feeds from an OPML file<br>Import RSS Feeds from the Common Feed List<br>Description<br>Export Outlook information to a file for use in<br>other programs.                     | -X > | Export to a file                                                                                                    |
| Description<br>Export Outlook information to a file for use in<br>other programs.                                                                                                    | Z    | Import a VCARD file (.Vd)<br>Import an iCalendar (.ics) or vCalendar file (.vcs)<br>Import from another program or file<br>Import RSS Feeds from an OPML file<br>Import RSS Feeds from the Common Feed List |
|                                                                                                    |      | Description<br>Export Outlook information to a file for use in<br>other programs.                                                                                                    |

4- Choose Outlook Data file (.pst) then click next

## Export to a File

| Comma<br>Outloo | Separated Val<br>k Data File (.ps | ues<br>t) |        |
|-----------------|-----------------------------------|-----------|--------|
|                 |                                   |           |        |
|                 | < Back                            | Next >    | Cancel |

5- Click the small arrow beside Outlook data file and check the box include subfolder, click then next,

| - |
|---|
|   |
|   |
|   |

6- browse your computer to choose where to save the backup, then write your backup file name, then click OK

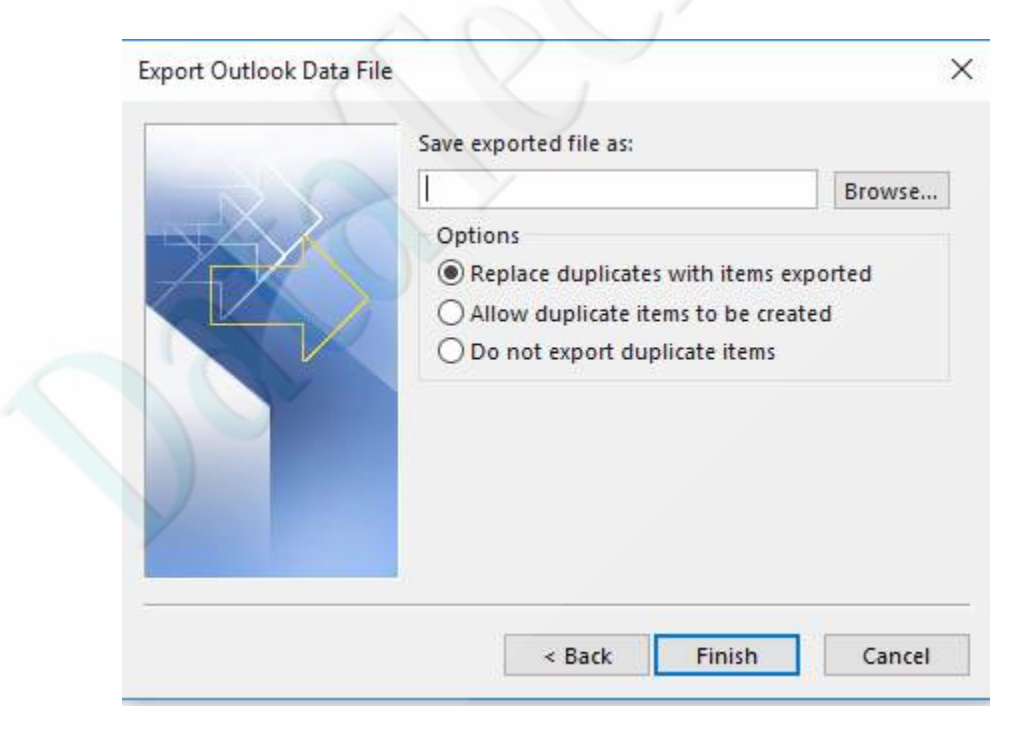

## 7- Click Finish

| Save exported file as:                                                      |                                                  |            |   |
|-----------------------------------------------------------------------------|--------------------------------------------------|------------|---|
| C:\Desktop\123.pst                                                          |                                                  | Browse     |   |
| Options<br>Replace duplicates<br>Allow duplicate iter<br>Do not export dupl | with items exp<br>ns to be create<br>icate items | orted<br>d |   |
|                                                                             |                                                  |            | 5 |
|                                                                             | ~                                                | 0          | 4 |
| Deale I                                                                     | Finish                                           |            |   |

8- You will be asked to write a password to protect your backup (the password will be needed when you start to restore your backup), then click OK,( you can click OK without inserting a password)

|         | Create Outlook Data File                                                                            | $\times$ |
|---------|----------------------------------------------------------------------------------------------------|----------|
|         | Add optional password Password: Verify Password: Save this password in your password list OK Cancel |          |
| $O_{0}$ |                                                                                                    |          |

9- The backup will start immediately